# MyHealth – Setting Up and Logging in to your MyHealth Account

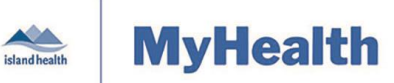

Quick Reference Guide

| Applies to: | Island Health patients using the MyHealth patient portal.                                    |
|-------------|----------------------------------------------------------------------------------------------|
| Purpose:    | To learn how to set up an account and log in to and sign out of the MyHealth patient portal. |

You can enroll in the MyHealth patient portal:

- At your next Island Health Laboratory or Medical Imaging appointment.
- Any time, by visiting the main admitting department at any Island Health acute care facility.

MyHealth operates on any computer, tablet or smartphone using the latest versions of Internet Explorer, Chrome or Safari web browsers.

• A smartphone app is not currently available, but you can access MyHealth via a web browser on your mobile device.

### Setting up your MyHealth account

As part of the enrolment process, you will receive an email with instructions on how to set-up your account.

#### To set-up your account:

- 1. Access your personal email account and find your MyHealth email invitation.
  - If you don't see the MyHealth email invitation in your inbox, check your junk or spam folders.
  - If you did not receive the email invitation, call the MyHealth Help Desk (1-800-249-1024).
- 2. Open the MyHealth email invitation and click the **Accept Invitation to MyHealth** link to set up your account.
  - The Welcome to MyHealth page appears.

|          | Welcome to MyHealth                                                                                                    |
|----------|----------------------------------------------------------------------------------------------------|
| MyHealth | MyHealth is your online connection to Island Health. Here you can view health and visit information kept in<br>our electronic health record and access an expanding number of online services designed to help you<br>manage your health.<br><b>This invitation is for MaleFive</b><br>If you aren't MaleFive but have legal authority to manage MaleFive's health, you'll create an account for<br>yourself first so that you can access the requested health information. If you don't manage MaleFive's<br>health, please contact us immediately. |
|          | Are you MaleFive? Please choose                                                                                                    |
|          | Continue Cancel                                                                                                    |
|          | () IND                                                                                                    |

- 3. Click the Are you <Your Name> dropdown arrow, select I am <your name>, and then click Continue.
- 4. Complete the fields in the Verify Your Identity With Us dialogue box:
  - Enter your **Birth Date**.
  - Enter your Challenge Answer to the Challenge Question.
  - Click, read and accept the Terms of Use and Privacy Policy.

| Maintained by: | Island Health | ID#: | Version Date: | 6-Sep-19 | Page 1 of 3 |
|----------------|---------------|------|---------------|----------|-------------|
|----------------|---------------|------|---------------|----------|-------------|

# MyHealth – Setting Up and Logging in to your MyHealth Account

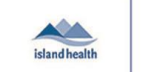

**MyHealth** 

Quick Reference Guide

|          | Verify Your Identity With Us                                                                                                    |  |  |
|----------|----------------------------------------------------------------------------------------------------|--|--|
| MyHealth | By verifying patient information with Island Health, you are helping us keep medical record information secure.  Complete Your Information Date of birth Day Year Select  Complete Your The answer to this security verification question may have been provided when you were invited to join.  I agree to the Island Health Terms of Use and Privacy Policy. |  |  |
|          | Next, Create Your Account Cancel                                                                                                    |  |  |

- 5. Click Next, Create Your Account.
  - Your MyHealth account is automatically created.
  - The MyHealth Welcome window appears.
- 6. Click Sign Up.

**Note:** The **Sign Up** tab is the default on this window for the initial account setup. The next time you access MyHealth, only the **Log In** tab will appear.

| island<br>Welc                                   | health                                     |  |  |  |  |  |
|--------------------------------------------------|--------------------------------------------|--|--|--|--|--|
| Log In Sign Up                                   |                                            |  |  |  |  |  |
|                                                  |                                            |  |  |  |  |  |
| your password                                    |                                            |  |  |  |  |  |
| First Name                                       |                                            |  |  |  |  |  |
| Last Name                                        |                                            |  |  |  |  |  |
| □ I agree to the <b>Terms</b> of<br>am over 18 y | Of Use and confirm that I<br>rears of age. |  |  |  |  |  |
|                                                  | UP >                                       |  |  |  |  |  |

- 7. Enter your personal email address, create and enter a password, and enter your first and last name.
  - The email address you enter will become your MyHealth username.
  - Passwords must be at least 8 characters long and include:
    - Lower case letters.
    - Upper case letters.
    - Numbers.

**Note:** Because there is no way to validate or confirm your password (such as by entering it a second time or seeing what you typed), please take extra care when creating it. Island Health recommends that you do not write down your password.

- 8. Click and read the Terms of Use, select the agreement checkbox, and then click SIGN UP.
  - Your MyHealth account is created and is active.
  - Your MyHealth **Dashboard** appears.

| Maintained by: | Island Health | ID#: | Version Date: | 6-Sep-19 | Page 2 of 3 |
|----------------|---------------|------|---------------|----------|-------------|
|----------------|---------------|------|---------------|----------|-------------|

# MyHealth – Setting Up and Logging in to your MyHealth Account

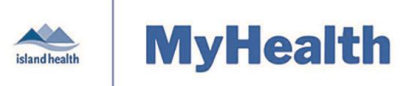

Quick Reference Guide

### Logging in to MyHealth

Once you have created your MyHealth account, you can log in.

#### To log in to MyHealth:

- 1. Go to https://myhealth.islandhealth.ca.
- 2. Enter your email address (username) and password to access your MyHealth account.
- 3. Click the **Log In >** button to open your MyHealth account.
  - If you forgot your password, click **Don't remember** your password? to reset your password.

**Note:** Island Health recommends logging into MyHealth from a secure device and location to protect your personal information.

### **Signing Out of MyHealth**

When you are ready to close MyHealth, you can sign out.

#### To sign out of MyHealth:

1. Click the ellipsis (...) next to your account name at the bottom left of the Dashboard and, on the list that appears, click **Sign Out**.

| island health                |
|------------------------------|
| *                            |
| Fr Account                   |
| Notifications                |
| Access Logs                  |
| Help                         |
| Sign Out                     |
| UnknownTwo TestPatientPortal |

|                               | island health<br>Welcome |  |  |  |
|-------------------------------|--------------------------|--|--|--|
|                               |                          |  |  |  |
| ß                             | your password            |  |  |  |
| Don't remember your password? |                          |  |  |  |
| LOG IN >                      |                          |  |  |  |
|                               |                          |  |  |  |

| Maintained by: | Island Health | ID#: | Version Date: | 6-Sep-19 | Page 3 of 3 |
|----------------|---------------|------|---------------|----------|-------------|
|----------------|---------------|------|---------------|----------|-------------|